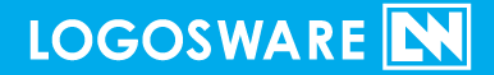

# ご THINQ Maker 簡単チュートリアル

09 製-TH010015-16 第 16 版:2017 年 9 月 28 日 製品バージョン:1.13.3 以降

# はじめに

このたびは THiNQ Maker をご利用いただき、誠にありがとうございます。

本書は 「約15分」の操作を通して一連の流れを体験するためのチュートリアル形式になっています。本書では基本的な方法を紹介します。

| 本書で扱う項目                         | 本書で扱わない項目                                                                                                    |
|---------------------------------|----------------------------------------------------------------------------------------------------|
| クイズコンテンツの作成<br>ロゴスウェアオンラインストレージ | アンケートの作成 (基本手順はクイズと同じです)                                                                                                  |
| <u>へのアップロード</u>                 | <ul> <li>そのはかの公開方法</li> <li>Web サーバーで公開</li> <li>LMS(学習管理システム=eラ<br/>ーニング用システム)で公開</li> <li>CD-や DVD で配布</li> </ul>       |
|                                 | <ul> <li>回答履歴の保存</li> <li>● THiNQ のスコア機能で保存</li> <li>● LMS で保存</li> </ul>                                                 |
|                                 | <ul> <li>応用的な編集</li> <li>テキスト装飾</li> <li>コンテンツインポート</li> <li>テンプレート機能</li> <li>CSV 問題一括登録</li> <li>コンテンツ埋め込み機能</li> </ul> |
|                                 |                                                                                                    |

### チュートリアル素材のご利用に関して

円滑にこのチュートリアルを行っていただくための、チュートリアル素材をご用意しま した。あとで利用するので、以下の URL をクリックしてダウンロードしてください。 http://download.logosware.com/soft/thinq/dl\_free/TH010015\_quick.zip

✓ Internet Explorer の場合、URL をクリックすると以下のような画面が表示されます。【名前を付けて保存】を選択します。

| Windows Internet Explorer                   | × |
|---------------------------------------------|---|
| ST020005_quick.zip に対して行う操作を選択してください。       |   |
| サイズ: 3.76 MB<br>サイト: download.logosware.com |   |
| → 開く(O)<br>ファイルは自動保存されません。                  |   |
| → 保存( <u>S</u> )                            |   |
| → 名前を付けて保存( <u>A</u> )                      |   |
| キャンセル                                       | , |

デスクトップを指定し、保存します。

| 🥖 名前を付けて保存        |                      | ×                                                       |
|-------------------|----------------------|---------------------------------------------------------|
|                   | •                    | <ul> <li>・・・・・・・・・・・・・・・・・・・・・・・・・・・・・・・・・・・・</li></ul> |
| 整理 ▼ 新しいフォルタ      | -                    | II • 0                                                  |
| ▷ 🚖 お気に入り         | 名前                   |                                                         |
| ▶ 🌉 デスクトップ        |                      |                                                         |
|                   | · [                  | •                                                       |
| ファイル名(N): ST020   | 005_quick.zip        | •                                                       |
| ファイルの種類(I): 圧縮 (z | ip 形式) フォルダー (*.zip) | -                                                       |
| 🔿 フォルダーの非表示       |                      | 保存(S) キャンセル                                             |

「TH010015\_quick.zip」というファイルがデスクトップに保存されます。 右クリックし、すべて展開を選択します。

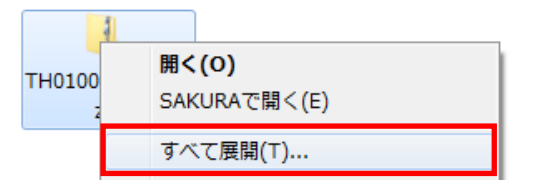

ZIP が解凍され、同名のフォルダができあがります。 解凍した ZIP ファイルの中身です。素材が入っています。

|              |                     |                  |                  |          | × |
|--------------|---------------------|------------------|------------------|----------|---|
|              |                     | <b>-</b> →       | 新しいフォルダー         | の検索      | ٩ |
| 整理 ▼ ライブラリに追 | 珈 ▼ 共有 ▼ 新しいフォル     | ノダー              |                  | •        | ? |
| ☆ お気に入り      | 名前                  | 更新日時             | 種類               | サイズ      |   |
|              | 尾 1.start.png       | 2013/12/19 13:22 | PNG イメージ         | 11 KB    |   |
| 🍃 ライブラリ 👘    | 💽 2.ok.png          | 2013/12/19 13:26 | PNG イメージ         | 12 KB    |   |
|              | 📭 3.ng.png          | 2013/12/19 13:26 | PNG イメージ         | 14 KB    |   |
| ▲ コンピューター    | 🔯 4.video-ok.flv    | 2012/03/11 21:51 | Flash Video file | 1,003 KB |   |
| 12-17-1-9    | 尾 5.ok_kaisetsu.png | 2013/12/19 15:48 | PNG イメージ         | 12 KB    |   |

### 完成イメージ

本書の操作が完了すると、以下のようになります。

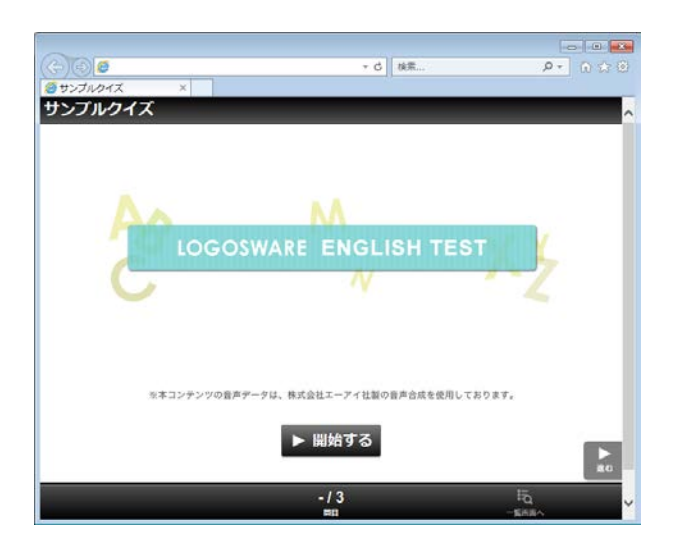

ワンステップずつ実際にやってみましょう。

### ー連の流れ

実際に操作しながら、一連の流れを確認しましょう。

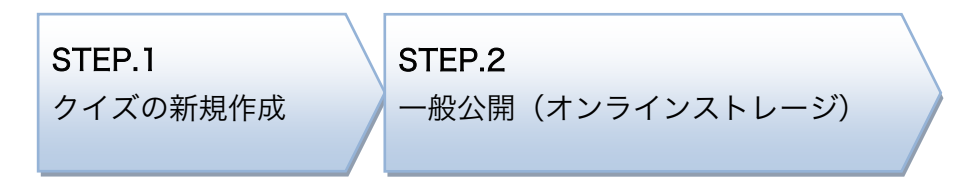

# STEP 1.クイズの新規作成

【 新担作成 】 をクリックします

### はじめの基本設定

| Fig. Thirdy Maker スターマペーシ<br>LOGOSWARE アルージ 図 スコア     | □ スキン管理     □ | ¥設定 ?     |
|-------------------------------------------------------|---------------|-----------|
| THINQ Maker                                           |               |           |
| コンテンツ作成コンテンツ編集                                        |               | 有効期限      |
| コンテンツの新規作成を行います。<br>下の一覧からテンプレートを選択してください。            |               | - テンプレート間 |
| テンプレートタイトル                                            | 対象端末          | 用途        |
| 空コンテンツ                                                | -             | -         |
|                                                       |               |           |
|                                                       |               |           |
|                                                       |               |           |
|                                                       |               |           |
|                                                       |               |           |
|                                                       |               |           |
|                                                       |               |           |
|                                                       |               |           |
|                                                       |               |           |
|                                                       |               |           |
| プリインストールテンプレート。<br>各級変値がデフォルト値のテンプレートからコンテンツを新規作成します。 |               |           |
| 2月1日 キニヽパナレートわたつヽニヽの次体が日 ます                           |               |           |

2. 「フォルダ名」と「コンテンツタイトル」を入力し、【 OK 】をクリックします。

| 新規コンテンツ情報設定  |                  |        |  |  |  |  |
|--------------|------------------|--------|--|--|--|--|
| フォルダ名(英数字のみ) | quiz001          |        |  |  |  |  |
| コンテンツタイトル    | サンプルクイズ          |        |  |  |  |  |
| 用途           | ✓ クイズ            | アンケート  |  |  |  |  |
|              | ※コンテンツ作成後の用途変更はで | できません。 |  |  |  |  |
|              |                  |        |  |  |  |  |

- ✓ フォルダ名は、THiNQ がコンテンツを保存する際の内部的な値です。 半角英数字で指定してください。
- ✓ コンテンツタイトルは、出来上がりコンテンツの上部に表示されます。

パソコンと、スマートフォン、タブレットで閲覧できるコンテンツにしましょう。 対象端末「PC+スマートフォン/タブレット(HTML5)」を選択します。

| 🔒 THiNQ Maker 🗆 🗅 | /テンツ設定         |                    |              |          |      |         |      |
|-------------------|----------------|--------------------|--------------|----------|------|---------|------|
| 🙂 THiNQ Ma        | ıker           | テンプレート 📑 保存        | ವರ್ಭರಾ 🖪 ನಗಣ | - 🔿 書き出し | • 保存 | ? ~117] | 🕇 戻る |
| 🔆 基本設定            | ▲ 画面設定         | 🔾 問題データ設定          |              |          |      |         |      |
| 対象端末              | PC + スマートフォ:   | ノ/タブレット(HTML5)     |              |          |      |         |      |
|                   | PC + スマートフォ:   | ノ/タブレット(Flash + HT | ML5)         |          |      |         |      |
|                   | 🔵 PCのみ (Flash) |                    |              |          |      |         |      |

- ✓ 特別な事情がない限り、HTML5 コンテンツを作成することをお勧めします。 (世界的に、Flash コンテンツは制限される傾向が強くなっております)
- ✓ 対象端末で HTML5 コンテンツを含むものは、一部機能が制限されます (制限されているボタンが押せません)。
- 画面設定タブを開き、開始画面、結果画面を設定します。
   テキストエリアにメッセージを入力し、画像を指定します。

| STHING Maker コンテンツ設定               | こよ       |
|------------------------------------|----------|
|                                    | - 0.<br> |
|                                    | 28       |
|                                    | イル       |
|                                    | がで       |
|                                    |          |
|                                    |          |
| 操作できない場                            | 合に       |
|                                    | タン       |
|                                    |          |
|                                    | 63       |
|                                    |          |
| 合縮時パッセージ ありがな 選集 不合縮時パッセージ ありがな 選集 |          |
|                                    |          |
|                                    |          |
|                                    |          |
|                                    |          |
|                                    |          |
|                                    |          |
|                                    |          |
|                                    |          |

✓ ここでは、以下のサンプル素材を指定しています。
 1.start.png : 開始画面の画像

クイズ作成ソフト LOGOSWARE THINQ Maker 簡単チュートリアル

- 2.ok.png : 合格の画像
- 3.ng.png : 不合格の画像

✓ テキストエリア右上の【編集】をクリックすると、テキストを装飾できます。

### ○×問題を作ってみましょう!

4. 「問題データ設定」タブを開き、追加ボタンをクリックします。

| 🗟 THiNQ Maker コンテンツ設定   |                                            |              |
|-------------------------|--------------------------------------------|--------------|
| C THINQ Maker           | テンプレート 📴 保存 🔰 コンテンツ 🕞 ブレビュー 🛛 🔿 書き出し 🛛 🖬 偽 | 存 🤶 ヘルプ 👇 戻る |
| 🔆 基本設定                  | Q 問題デーク設定                                  |              |
| 配点初期値(点) 10 🚔 点         |                                            |              |
| 投 CSV入力 💽 CSV出力 🛛 🔂 問題デ | - 夕請込 → 問題データ出力                            | 複製 - 削除 + 追加 |
| ID 選択肢タイプ 配点            | 問題テキ 가                                     |              |
| 1 1 択→プッシュボタン 10 🚔      |                                            |              |
|                         |                                            |              |

5. 追加された問題をダブルクリックします。

| 🔒 THiNQ Maker コンテンツ設定  |                           |                          |
|------------------------|---------------------------|--------------------------|
| C THINQ Maker          | テンプレート 📴 保存 コンテンツ 🕨 プレビュー | 😝 書き出し 🛛 保存 🦳 🥐 へルプ 👇 戻る |
| 🔆 基本設定 💽 画面設定          | Q 問題データ設定                 |                          |
| 配点初期値(点) 10 🚔 点        |                           |                          |
| 投 CSV入力 💽 CSV出力 🛛 🖓 問題 | データ読込 → 問題データ出力           | 複製 — 削除 + 追加             |
| ID 選択肢タイプ 配点           | 問題テキスト                    |                          |
| 1 1 択一プッシュボタン 10       |                           |                          |
|                        |                           |                          |

6. 「基本設定」タブで、選択肢タイプ「○×解答形式」を選択します。 確認メッセージが出る場合は、「変更する」をクリックします。

| 🔒 THiNQ Maker 問題 | 詳細データ設定  |           |       |                           |                           |          | - • •  |
|------------------|----------|-----------|-------|---------------------------|---------------------------|----------|--------|
| ※ 基本設定           | Q MBRE   | i interat |       | □ #記/文科設定                 | 問題ID:1                    | ? ~107   | 0 REE7 |
| 運営数タイプ           | ○×解答形式   | *         |       |                           |                           |          |        |
| 問題画面レイアウト        | 1)同テキスト大 | /這就就是小    | ×Flas | h用の設定                     |                           |          |        |
| 文科画团             | 8,4      |           |       | 選択肢データ変更確認メッ              | セージ                       |          |        |
| 提点对象             | ✓ HR     | HRM       |       | ○×解答形式に変更す<br>選択肢タイプを変更して | ると、現在の選択肢デー<br>でもよろしいですか? | タが削除されます | •      |
| 配点               |          | 10        | .Æ.   | キャンセル                     |                           | 変更する     |        |

7. 「問題設定」タブで、問題文を入力します。
 問題メディア設定「画像」を選択し、画像ファイルを指定します。

✓ ここでは、以下のサンプル素材を指定しています。
 第1問文章.txt :文章が書かれています
 第1問画像.png :画像です

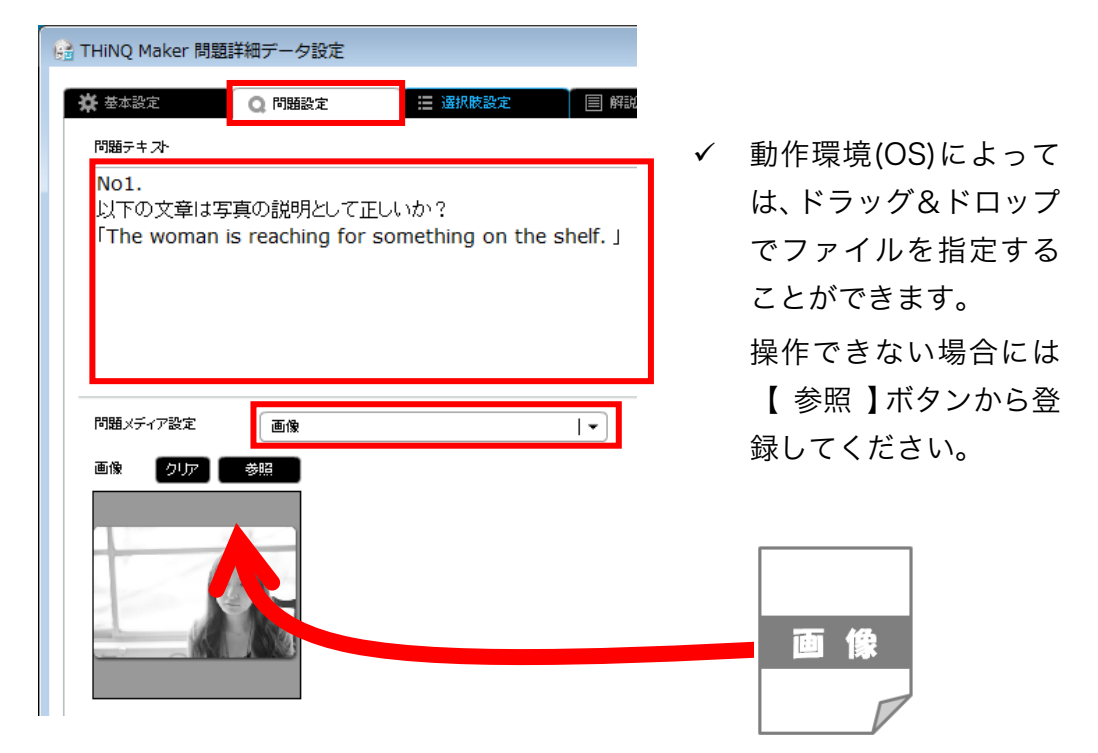

「選択肢設定」タブで、正答にチェックを入れます。
 (本例は「×」が正解なので×の方にチェックします)

| 😫 THiNQ Maker 問題詳細データ設定 |         |               |              |
|-------------------------|---------|---------------|--------------|
| ★ 基本設定 Q 問題設定           | 🗄 選択該設定 | 職/資料設定 問題ID:1 | ? ヘルプ 0 設定完了 |
| 解答選択肢の設定 選択肢シャ          | ワルあり    |               |              |
| ID:1 . I I I            |         |               |              |
|                         | C       |               |              |
| ID:2 JES                |         |               |              |

- 9. 「解説/資料設定」タブで、解説を設定します。
  - ✓ ここでは、以下のサンプル素材を指定しています。
     第1問フォルダ>文章.txt
     :文章が書かれています

| 🛱 基本設定                    | Q 問題設定 🛛 🗄 選択肢設定           | 📃 解説/資料設定  |
|---------------------------|----------------------------|------------|
| 解説画面設定                    |                            | 資料画面       |
| 解説画面レイアウト                 | 1)全画面テキスト& メディア            | 資料画面レイア    |
| 解説テキスト                    | ふりがな                       | 福集 資料テキスト  |
| The woman is re<br>shelf. | aching for something on th | e <b>^</b> |

10. 【 設定完了 】をクリックし、前の画面に戻ります。

| 6 | G THINQ Maker 問題詳細データ設定 |        |         |           |        |       |        |  |  |  |
|---|-------------------------|--------|---------|-----------|--------|-------|--------|--|--|--|
| 1 | 🔆 基本設定                  | Q 問題設定 | 🔚 選択肢設定 | 📄 解説/資料設定 | 問題ID:1 | ? 117 | 0 設定完了 |  |  |  |
|   |                         | -      |         | 資料画面      |        |       | 5.45   |  |  |  |

### 「択ープッシュ問題」を作ってみましょう!

「問題データ設定」タブを開き、追加ボタンをクリックします。
 追加された問題をダブルクリックします。

| THINQ                      | ) Maker コンテンツ設定                            |                                                            |                         |
|----------------------------|--------------------------------------------|------------------------------------------------------------|-------------------------|
| S TH                       | <b>iNQ</b> Maker                           | テンプレート 🔀 保存 🛛 コンテンツ 🕞 プレビュー 🛛 🔿                            | 書き出し 🛛 保存 🦳 🥐 スルプ 🚺 🛧 戻 |
| <b>☆</b> 基本                | 設定 🛛 画面話                                   | (2) 問題データ設定                                                |                         |
|                            |                                            |                                                            |                         |
| 配点初期                       | 月値(点) 10 🚔 点                               |                                                            |                         |
| 配点初期<br><del>-</del> {> CS | h値(点) 10 🚔 点<br>W入力 💽 CSV出力                | <ul> <li>問題デーダ論込</li> <li>問題データ出力</li> </ul>               | 復製 — 削別 + 追加            |
| 配点初期<br><del>{</del> 》 CS  | H値(点) 10 🚔 点<br>W入力 💽 CSV出力 🚺<br>ID 選択肢タイプ | <ul> <li>● 問題データ読込 → 問題データ出力</li> <li>配点 問題テキス・</li> </ul> | (複製)   ─ 肖服             |

12. 「基本設定」タブで、選択肢タイプ「択一プッシュボタン」になっていることを確認します。

| 🔒 THi | 🗟 THINQ Maker 問題詳細データ設定 |                |         |           |        |        |        |  |  |  |  |  |
|-------|-------------------------|----------------|---------|-----------|--------|--------|--------|--|--|--|--|--|
| *     | 基本設定                    | Q 問題設定         | ₩ 選択肢設定 | ■ 解説/資料設定 | 問題ID:2 | ? ~117 | ○ 設定完了 |  |  |  |  |  |
|       | 選択肢タイプ                  | 択→プッシュボタン      | ▼       |           |        |        |        |  |  |  |  |  |
| R     | 問題画面レイアウト               | 1)問テキスト大/選択肢極小 |         | Flash用の設定 |        |        |        |  |  |  |  |  |
|       | 1000000 - 10000         |                |         |           |        |        |        |  |  |  |  |  |

- 13.「問題設定」タブで、問題文を入力します。
   問題メディア設定「画像」を選択し、画像ファイルを指定します。
  - ✓ ここでは、以下のサンプル素材を指定しています。
     第2問文章.txt : 文章が書かれています
     第2問画像.png : 画像です

| 12 THING Maker 開墾計細データ設定<br>発 京和設定 Q. MSBA: 日 (6000)202 回<br>109594.7- | ✓ 動作環境(OS)によっては、ドラッグ&ド<br>プでファイルを指定することができます。 | ゙ロッ      |
|------------------------------------------------------------------------|-----------------------------------------------|----------|
| No2.<br>卒業を正しく説明している道祝絵を遊びぶさい。                                         | ノビノアイルを指定することができます。<br>操作できない場合には【参照】ボタンか     | ,<br>いら登 |
| 738.5€<738.2<br>#e (2)77 554                                           | 録してくたさい。                                      |          |
|                                                                        | 画像                                            |          |

- 14. 「選択肢設定」タブで、追加ボタンをクリックし選択肢を4つに増やします。その 後、選択肢に文章を入力します。
   最後に、ID3 を正答にします。
  - ✓ ここでは、以下のサンプル素材を指定しています。
     第2問文章.txt :文章が書かれています

| a THiNQ Maker 問題詳細データ設定              |           |        | - • •            |
|--------------------------------------|-----------|--------|------------------|
| ★ 基本設定 Q 問題設定  選択胺設定                 | ■ 解説/資料設定 | 問題ID:2 | ? ヘルプ 0 設定完了     |
| 選択肢内メディアタイプ なし                       | •         |        |                  |
| 解答選択肢の設定 選択肢シャッフルあり                  |           |        | - 肖明徐 + 追加       |
| ID:1                                 |           |        | ふりがな 編集          |
| The people are watching a dog race.  |           |        |                  |
|                                      |           |        |                  |
|                                      |           |        |                  |
|                                      |           |        |                  |
| The lakeside is crowded with people. |           |        | an yishak timbac |
|                                      |           |        |                  |
|                                      |           |        |                  |
|                                      |           |        |                  |
| ID:3 🗹 王答                            |           |        | ふりがな 編集          |
| The family is relaxing at the park.  |           |        |                  |
|                                      |           |        |                  |
|                                      |           |        |                  |
|                                      |           |        | <b>•</b>         |

- 15. 「解説/資料設定」タブで、解説を設定します。(画面省略)
  - ✓ ここでは、以下のサンプル素材を指定しています。
     第2問文章.txt
     : 文章が書かれています
- 16. 【 設定完了 】をクリックし、前の画面に戻ります。

| Ø | a THiNQ Maker 問題 | 夏詳細データ設定 |            |           |        |       | - • •  |
|---|------------------|----------|------------|-----------|--------|-------|--------|
| 1 | ★ 基本設定           | Q 問題設定   | 🛛 🔚 選択肢設定  | ■ 解説/資料設定 | 問題ID:1 | ? 117 | ○ 設定完了 |
|   | 解説画面設            | 定        |            | 資料画面      |        |       |        |
|   | 解説画面レイアウト        | 1)全画面テ   | ቱ አትፌ አቻィア | 資料画面レイアウ  |        |       | ŭ ŝ    |

### 「音声付の問題」を作ってみましょう!

17. 「問題データ設定」タブを開き、追加ボタンをクリックします。 追加された問題をダブルクリックします。

| 🔒 THING       | Mal  | ker コンテンツ設)  | ŧ     |                                                 | • 🗙  |
|---------------|------|--------------|-------|-------------------------------------------------|------|
| C THINQ Maker |      |              |       | テンプレート 🔜 保存 コンテンツ 🗖 プレビュー 🛛 😝 書き出し 🛛 保存 📔 ? ヘルプ | 🕇 戻る |
| ★ 基本          | 設定   | - <b>e</b> t | 設定    | Q 問題データ設定                                       |      |
| 配点初期          | 順値しま | 10 🚔 点       |       |                                                 |      |
| CS            | V入力  | 」 🔄 CSV出力    | ⇒ 問題。 | 第一支統法 ● 問題データ出力 復製 ● 削除                         | - 追加 |
|               | ID   | 選択肢タイプ       | 配点    |                                                 |      |
| 1             | 1    | 択→プッシュボタン    | 10    |                                                 |      |
|               |      |              |       |                                                 |      |

「基本設定」タブで、選択肢タイプ「択一プッシュボタン」になっていることを確認します。

| 6 | 🗟 THINQ Maker 問題詳細データ設定 |           |         |           |        |       |        |  |  |  |
|---|-------------------------|-----------|---------|-----------|--------|-------|--------|--|--|--|
|   | 🔆 基本設定                  | Q 問題設定    | 🔚 選択肢設定 | ■ 解説/資料設定 | 問題ID:2 | ? NH7 | O 設定完了 |  |  |  |
|   | 選択肢タイプ                  | 択一プッシュボタン | -       |           |        |       |        |  |  |  |

- 「問題設定」タブで、問題文を入力します。
   問題メディア設定「画像+音声」を選択し、画像・音声を指定します。
  - ✓ ここでは、以下のサンプル素材を指定しています。
     第3問文章.txt : 文章が書かれています
     第3問画像.png : 画像です
     第3問読み上げ音声.mp3 : 音声です

| ß | THiNQ Maker 問題   | 詳細データ設定   |          |                           |           |
|---|------------------|-----------|----------|---------------------------|-----------|
|   | 🛱 基本設定           | Q 問題設定    | ☴ 選択肢設定  | E 解説/資料設定                 | 問題ID:     |
|   | 問題テキス・           |           |          |                           |           |
|   | No3.<br>音声を聞いて、P | 『真を正しく説明し | ている選択肢を  | 選びなさい。                    |           |
|   |                  |           |          |                           |           |
|   |                  |           |          |                           |           |
| - |                  | C         |          |                           |           |
|   | 問題メディア設定         | 画像+音声     |          | <b> </b> ▼                |           |
|   | 画像 クリア           | 参照        | 音声ファイル設定 | C:\Users\takahama\Desktop | \medii 参照 |
|   |                  | 3         |          |                           |           |

- 20. 「選択肢設定」タブで、追加ボタンをクリックし選択肢を4つに増やします。その後、選択肢に文章を入力します。 最後に、ID2 (B)を正答にします。
  - ✓ ここでは、以下のサンプル素材を指定しています。
     第3問文章.txt :文章が書かれています

| データ設定        |                                    |                                                           |                                                           |                                           | - • •                                                                                       |
|--------------|------------------------------------|-----------------------------------------------------------|-----------------------------------------------------------|-------------------------------------------|---------------------------------------------------------------------------------------------|
| 問題設定         | 📃 選択肢設定                            |                                                           | 問題ID:3                                                    | ? ~117                                    | ○ 設定完了                                                                                      |
|              |                                    | -                                                         |                                                           |                                           |                                                                                             |
| □ 選択肢シャッフルあり | J                                  |                                                           |                                                           | -                                         | 削除 + 追加                                                                                     |
|              |                                    |                                                           |                                                           | ふりが改                                      | 編集                                                                                          |
| ]            |                                    |                                                           |                                                           | ふりがな                                      | 編集                                                                                          |
|              |                                    |                                                           |                                                           | 赤塘坡                                       | a<br>a<br>a<br>a<br>a<br>a<br>a<br>a<br>a<br>a<br>a<br>a<br>a<br>a<br>a<br>a<br>a<br>a<br>a |
|              | データ設定<br>問題設定<br>なし<br>③ 選択数シャッフルあ | デーク設定       P開設定     Ξ 遠沢検設定       なし        」 遠沢軟シャックルあり | データ設定       問題設定     :::::::::::::::::::::::::::::::::::: | F 今段支<br>「開設文 II 強化 I ▼<br>③ 選択数: 2年ッフルあり | F 夕段定      「問題に:3 ? ヘルプ      なし     ・                                                       |

- 21. 「解説/資料設定」タブで、解説を設定します。(画面省略)
  - ✓ ここでは、以下のサンプル素材を指定しています。
     第3問文章.txt
     :文章が書かれています
- 22. 【 設定完了 】をクリックし、前の画面に戻ります。

| Ø | a THiNQ Maker 問題 | 詳細データ設定 |            |           |        |        |        |
|---|------------------|---------|------------|-----------|--------|--------|--------|
| 1 | 🔆 基本設定           | Q 問題設定  | 🔋 🗄 選択肢設定  | 🗐 解説/資料設定 | 問題ID:1 | ? ~117 | ○ 設定完了 |
|   | 解說画面設定           | È       |            | 資料画面      |        |        |        |
|   | 解説画面レイアウト        | 1)全画面テキ | · スト& メディア | 資料画面レイアウ  |        |        | ī (\$  |

クイズ作成ソフト LOGOSWARE THINQ Maker 簡単チュートリアル

### 最後に、合格点を設定しましょう。

23. 画面下部で、合格点を設定します。

20 合格点 30 点

### 以上で「STEP 1.クイズの新規作成」は完了です。

# STEP 2. 一般公開(オンラインストレージ)

- ✓ アップロードした内容は、インターネットで公開されます。
   コンテンツの内容にご注意ください。
- ✓ 自前の Web サーバーや LMS(学習管理システム)に公開する方法は、操作マニュ アルを参照してください。
- 1. 【書き出し】をクリックします

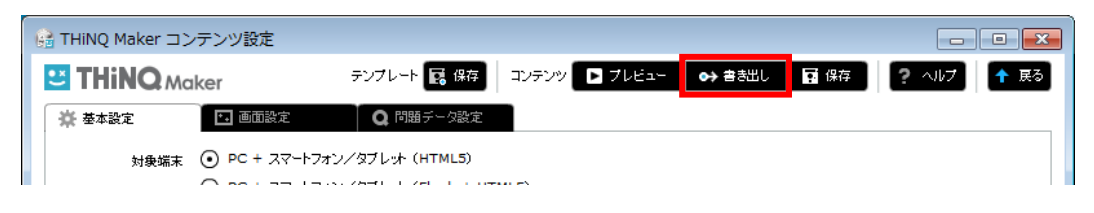

2. 必要であれば、簡易パスワードを設定します。

【 オンラインストレージ 】をクリックし、【 アップロード 】をクリックします。

| 書き出し設定<br>終了ボタン表示<br>(Flash用設定) |                 | あり              | ※THINQコンテンツ上に終了ボタンを表示するかどうかを設定<br>※LMS数材の場合には基本的になしを設定してくたさい |
|---------------------------------|-----------------|-----------------|--------------------------------------------------------------|
| 表示サイズ設定<br>(Flash用設定)           | ✔ 固定サイズ         | 自動拡大縮小          | 幅×高さ (pixel) 800 × 600 初期サイズに戻す                              |
| コンテンツの用途                        | ✔ WEB公開用        | LMS数材用          | ※WEB公開やCD・PC等のローカル環境での実行の場合は「WEB公開用」を<br>選択                  |
| バスワード設定                         | なし              | <b>√</b> あり     | パスワード                                                        |
| スコア機能(ログ保存)                     | ✓ &L            | あり              | ※スコア機能利用にはGoogleアカウントが必要。詳細は操作マニュアルを参照                       |
| 書き出し先                           | ローカルコンピュータ      | 🗸 かうわみ          | 人コノを理問題                                                      |
| 書き出し先フォルダ                       | C:\Users\takaha | ma\Videos\Docum | ents\THiNQmaker1.0\wsOutput 参照                               |
| キャンセル                           |                 |                 | アップロード                                                       |

✓ 以下の画面が表示される場合、【オンラインストレージ体験版登録】をクリックすると、1ヶ月間無料で体験できます(1回限り)。

| メッセージ                                                           | ×                                 |                    |                  |
|-----------------------------------------------------------------|-----------------------------------|--------------------|------------------|
| この機能のご利用には別途オンライストレージ用ラ                                         | イセンスをご購入いただく必要があ                  | オンラインストレージ体験版 ユーザー | - <del>2</del> 2 |
| ります。神教版もこさいますのと下のオンラインス<br>ーザー登録の上、お試しください。(※体験版利用可)            | 能な場合にボタンが有効になります。)                | 氏名 *               |                  |
| <br>  米オンラインストレージとは、作成したコンテンツを簡単                                | コインターネット公開する機能です。詳                | 会社名 *              |                  |
| しくは <u>オンラインストレージ紹介ページ</u> をご参照ください。                            |                                   | 部署名                |                  |
| ※オンラインストレージ用ライセンスのご購入については<br>ルス担当(sales@logosware.com)までご連絡くだる | ! <u>購入用ページ</u> から、または弊社セー<br>≒い。 | メール *              |                  |
|                                                                 |                                   | 電話 *               |                  |
| 閉じる                                                             | オンラインストレージ体験版登録                   | キャンセル              | 登録               |

 【コンテンツをアップロード】をクリックすると、ロゴスウェアのオンラインス トレージサーバーにコンテンツがアップロードされます。

| シラインストレージへのコンテンツアップロード |                  |                |  |  |
|------------------------|------------------|----------------|--|--|
| ✓ 公開終了日を認              | 定する 2013/12/26 🏢 |                |  |  |
| オンラインストレーシ             | 上の状況             |                |  |  |
| 使用容量                   |                  | 残り50(MB)       |  |  |
|                        | 0                | 50(MB)         |  |  |
| 使用流量                   |                  | 残り10(GB)       |  |  |
|                        | 0                | 10(GB)         |  |  |
| 公開されている                | ションテンツ情報 🔶 宮     | オンラインストレージ管理画面 |  |  |
| タイトル                   |                  |                |  |  |
| <b>オン</b> :<br>登録日     | ラインストレージ上で公開さ    | されていません        |  |  |
| 最終更新日                  |                  |                |  |  |
|                        |                  |                |  |  |
|                        | コンテンツをアップロート     | :              |  |  |

4. 【 オンラインストレージ管理画面 】をクリックします。

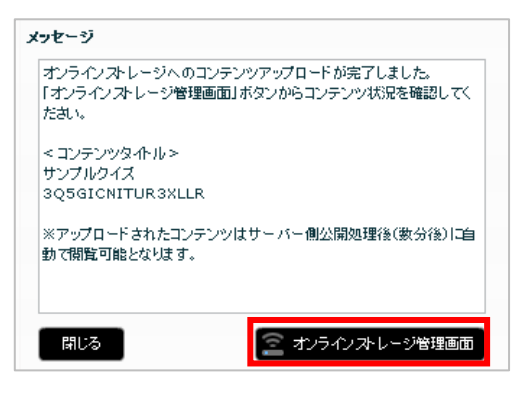

5. アップロードが完了したら「URL 列」の URL からコンテンツを起動できます。

| <u>膏</u> オン | <b>ラインストレージ</b> 1.1.0.2013 | 50507.1 体験版 | ライセンス                                                                                                    |                       | 契約期    | 裏: 2016/12/3 | 1 使用容量21/50MB | 月間使用流量の      | /10GB      | ヘルブ         |
|-------------|----------------------------|-------------|----------------------------------------------------------------------------------------------------|-----------------------|--------|--------------|---------------|--------------|------------|-------------|
| עב          | テンツ一覧                      | 本棚一覧        |                                                                                                    |                       |        |              |               |              |            |             |
| ☑ 削隊        | 余済みコンテンツも表示す               | †る          |                                                                                                    |                       |        | 検索キー         | ワード           | 表示4件         | - / 全4件 💈  | <b>)</b> 更新 |
| 選択          | タイトル                       |             | URL                                                                                                    | 容量(MB)                | 流量(GB) | アクセス         | 登録日           | 公開終了日        | 最終更新日      | 版           |
|             | 1 サンブルクイズ<br>EE5UBPSJQE3R  | IJFY        | http://c.logosware.com/pl<br>ex.html                                                                                                    | bqswb/0F6MU/r/ind 4   | 0      | 0            | 2015/11/13    | 2015/11/20   | 2015/11/13 | 1           |
|             | 0 Novelation               |             | Particular in the second second secon | hand (TRO3 (a factor) |        | 0            | 001E (11 /11  | 0015 /11 /10 | 0015/11/11 | -           |

🎬 マークが表示されている間は処理中です。少々お待ちください。

### パソコンや、タブレット、スマートフォンで閲覧してみましょう!

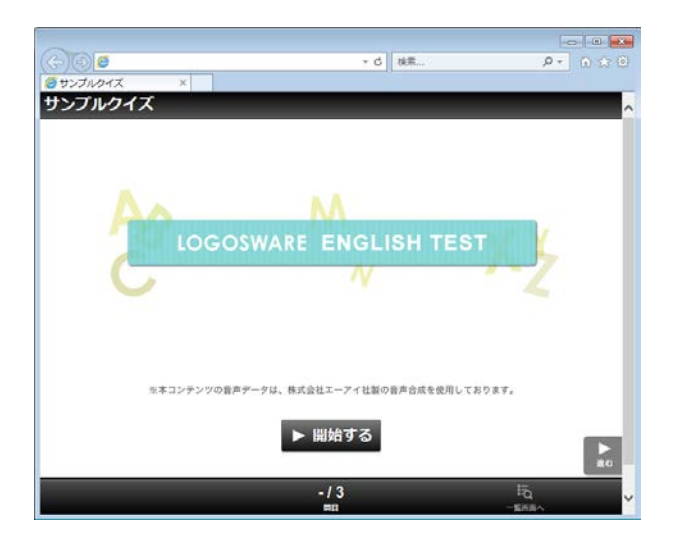

✓ オンラインストレージにアップロードせずに、一時的にコンテンツを確認するには、
 コンテンツ編集画面で【 プレビュー 】をクリックします。

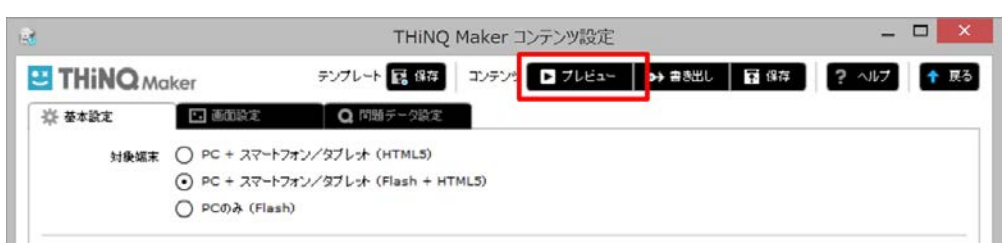

✓ 体験版でコンテンツを作った場合「Sample」の透かしが入ります。体験版の場合、 透かしを消すことはできません。正式版の契約後、コンテンツ設定画面の【保存】 ボタンをクリックすることで透かし字を消すことが可能です。

THiNQ Maker のインストール後、はじめて THiNQ Maker を起動したときに、

「Windows セキュリティの重要な警告」が表示される場合があります。もし、表示された場合は【ブロックを解除する】ボタンをクリックします。

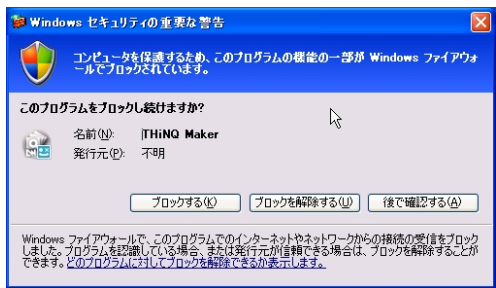

## 終わりに

本書ではコンテンツ作成の大まかな手順をご紹介しました。さらに詳しく知りたい方は、 操作マニュアルを参照してください。例えば、以下のような内容が掲載されています。 http://doclib.logosware.com/content.html#!/37/

アンケートの作成(基本手順はクイズと同じです)

そのほかの公開方法

- Web サーバーで公開
- LMS(学習管理システム=eラーニング用システム)で公開
- CD-や DVD で配布

回答履歴の保存

- THiNQ のスコア機能で保存
- LMS で保存

応用的な編集

- テキスト装飾
- コンテンツインポート
- テンプレート機能
- CSV 問題一括登録
- コンテンツ埋め込み機能

クイズ作成ソフト LOGOSWARE THINQ Maker 簡単チュートリアル

# お問い合わせ

### お問い合わせ窓口

製品に関してご不明な点などございましたら、お気軽にお問い合わせください。

| 製品名     | THiNQ Maker                                        |
|---------|----------------------------------------------------|
| URL     | : http://suite.logosware.com/thinq-maker/products/ |
| E-mail  | : support@logosware.com                            |
| TEL     | : 03-5818-8011                                     |
| 受付時間    | :10:00~18:00 (土日、祝祭日は除く)                           |
| ロゴスウェア樽 | k式会社 <u>http://www.logosware.com</u>               |

【東京オフィス】〒110-0016 東京都台東区台東 4-13-21 TOWA SKY BLDG 3F

### 更新履歴

| 第14版   | 2016年3月7日 製品バージョン:1.13.1以降  |
|--------|-----------------------------|
|        | ● プレビュー方法の変更に伴い、説明追加と画像変更   |
| 第 15 版 | 2017年7月14日 製品バージョン:1.13.1以降 |
|        | ● 本誌のタイトル変更                 |
| 第 15 版 | 2017年9月28日 製品バージョン:1.13.3以降 |
|        | ● HTML5 ベースの説明に変更           |